## 移动医护更新步骤:

1. 从ftp服务器获取最新版本

护士站与医生站可分开更新

2. 更新服务

将服务包 honuser 或 hodoctor 服务包 解压到客户服务器tomcat/webapps/目录下 注意 ftp 服务器中的包 数据库配置及服务器ip配置为开发环境配置 应替换为现场配置

• 服务器IP配置

honurse\WEB-INF\classes\config\prop\mobile\_config.properties

hodoctor\cfgjson.txt 若此路径下没有配置文件 请使用下面路径地址 hodoctor\WEB-INF\classes\config\prop\mobile\_config.properties

• 数据库配置

honurse\WEB-INF\classes\db\jdbc.properties hodoctor\WEB-INF\classes\db\jdbc.properties

## 版本文件夹的readme中有版本变更说明请阅读

3. 更新数据库版本表中数据

表 mobile\_version mvs02 版本号 医生\护士版本文件夹readme文件中有对应 版本号 mvs03 新版本描述 mvs04 下载链接 可用的下载链接下载新版本apk mvs07 医生:0 护士:1 若无此表请执行脚本

## 注意事项

• 下载链接

移动医护服务器部署在tomcat 上 可使用tomcat 下载 配置说明:https://www.jianshu.com/p/1541147b4997 若链接不可用,自行百度[tomcat 下载文件] 数据库版本表中 mvs04 >下载链接不可为127.0.0.1\*\*\* 应为 真实IP

• 更新失败

若原版本太早可能更新失败 建议通过链接下载后手动安装